## <u>Visual Basic 2005 への変換手順</u>

当社の製品に付属してる Windows 用のサンプルプログラムは、Visual Basic 6.0(以下 VB6)で記述されています。

現在、入手可能な開発環境である Visual Basic 2005(以下 VB2005)で参照する場合は、 形式を変換する必要があります。

基本的には、VB2005で自動的に変換されますが、使用されているコンポーネントが 参照できる場所にインストールされていないと、エラーが出て変換されない場合がありますので、 以下の手順を参考に、サンプルプログラムをインストールしてから参照してください。

手順は、USB IF BOX に収録されている「DC モータユニット」を例に説明しています。 また、VB2005 はあらかじめインストールされていることを前提としています。

## 1. インストールまでの手順

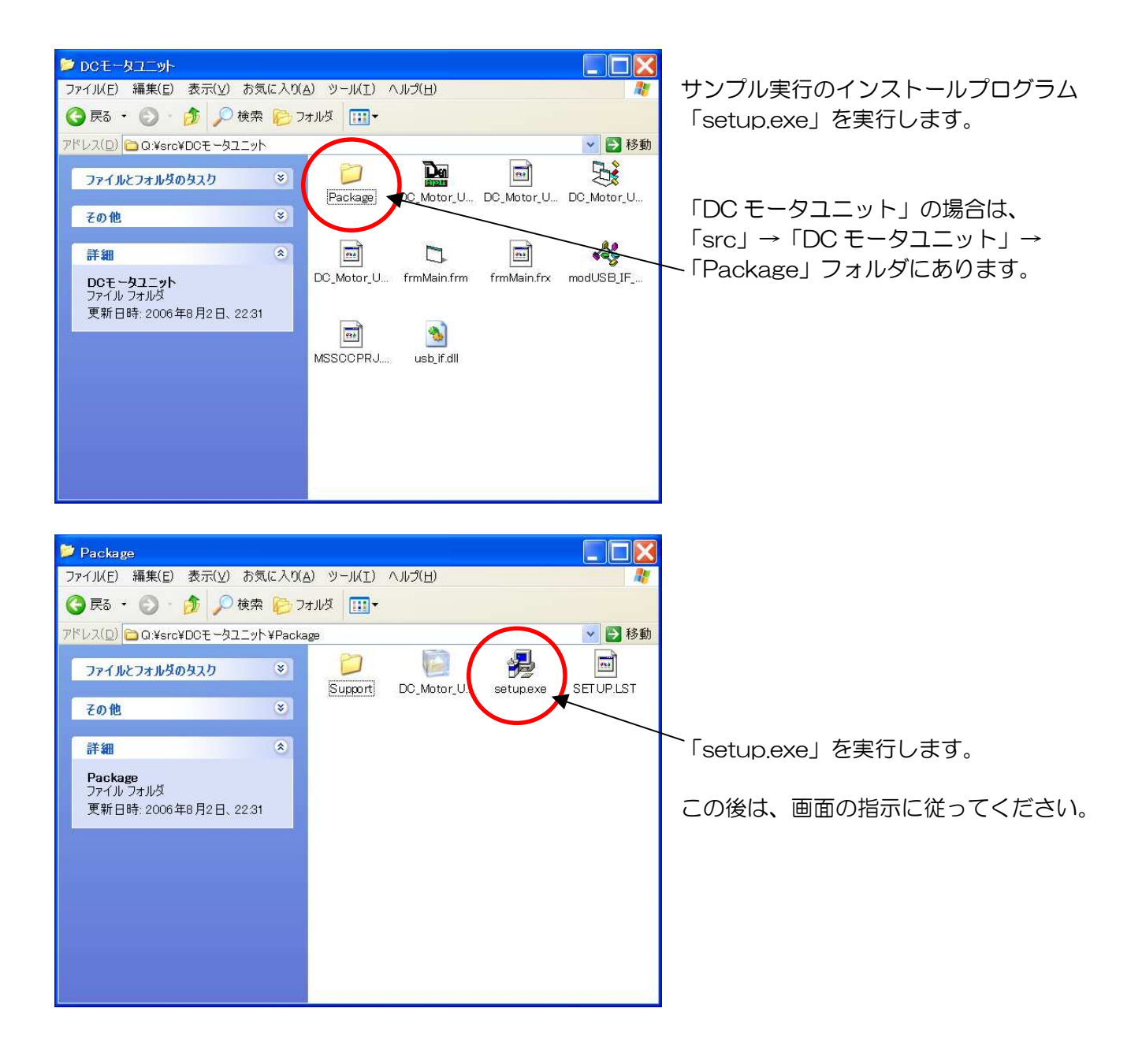

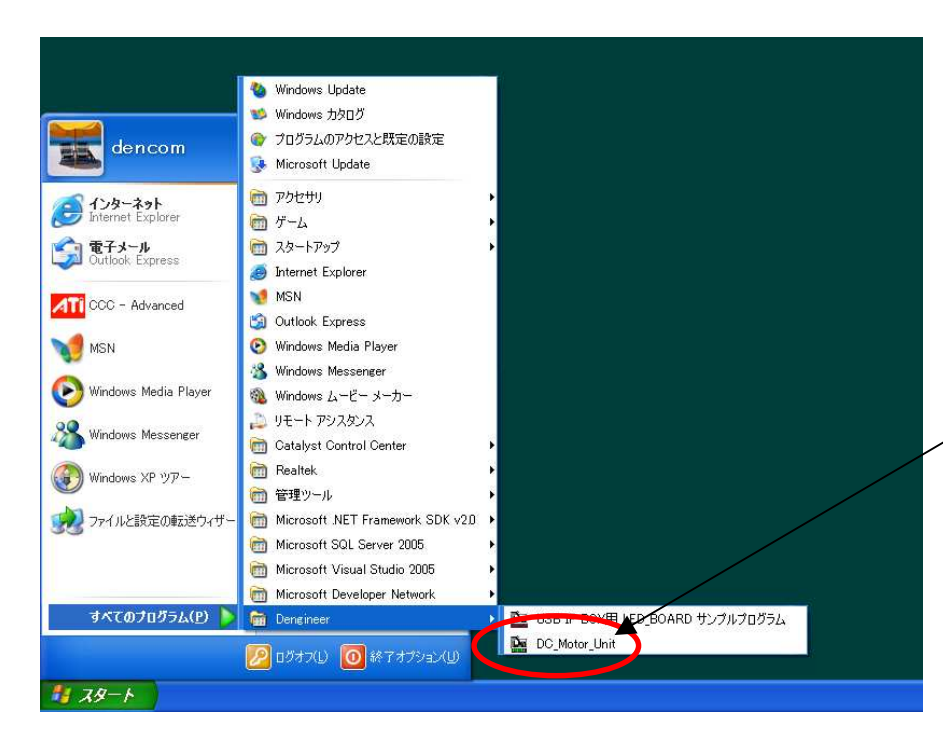

インストールが完了したら、 スタートメニューの 「Dengineer」フォルダに インストールしたサンプルが 登録されていることを確認します。

この場合は、 「DC\_Motor\_Unit」です。

このプログラムを実行すれば、目的のサンプルが動作します。

インストールは以上です。

## 2. VB2005 でのプロジェクト起動

サンプルプログラムのソースの確認や編集は VisualBasic にて行なうことになりますが、 VB6 で記述されているため、VB2005の形式に変換する必要があります。

変換は、ほぼ自動的に行なわれます。前述のインストールを行なった後で、以下の手順を参考に プロジェクトを開いてください。

まず、目的のサンプルのプロジェクトー式を付属の CD-ROM からハードディスクにコピーします。 ここでは、コピー先として、「I:¥work¥vb\_projects」というフォルダを作り、その中へコピーしています。

| 2                                                 |                                          |         |
|---------------------------------------------------|------------------------------------------|---------|
| 📮 Ľ¥work¥vb projects                              |                                          |         |
| ファイル(E) 編集(E) 表示(V) お気に入り(A) ツール(D) ヘルブ(H)        | 10                                       |         |
| 🚺 🔇 戻る・ 🕥 - 🏂 🔑 検索 🌔 フォルタ 🛄・                      | 1. 1. 1. 1. 1. 1. 1. 1. 1. 1. 1. 1. 1. 1 |         |
| アドレス(D) C I#work#vb_projects                      | 💙 🛃 移動                                   |         |
| ファイルとフォルダのタスク 多                                   |                                          |         |
| 2010                                              |                                          |         |
|                                                   |                                          |         |
|                                                   |                                          |         |
| vb_projects<br>ファイル・フォルダ                          |                                          |         |
| 更新日時:2008年6月12日、1604                              |                                          |         |
| O#src                                             |                                          |         |
| ファイル(D 編集(E) 表大(2) お気に入り(A) ツール(D ヘルプ(H)          |                                          | <u></u> |
| 🜍 戻る + 🕥 - 🏂 🗙 検索 🍋 フォルタ 🖽 -                      |                                          |         |
| アドレス(D) 😂 Q.Warc                                  |                                          | 🖌 🏹 移動  |
| ファイルとフォルギのタスク ※ 二人/ ロ・ロ・ノネボックス                    |                                          |         |
|                                                   | CD-ROM から                                |         |
| その他                                               |                                          |         |
| 詳細                                                |                                          |         |
| DCモータユニット<br>ファイル・フォルダ 一プジタル温度計ポード                |                                          |         |
| 更新日時: 2008年6月11日、20:26 國 f00.frm                  |                                          |         |
| I DOWX                                            |                                          |         |
| I MSSCOPRJSCC<br>Ct Project00exe                  |                                          |         |
| Project00 PDM     Project00 PDM     Project00 PDM |                                          |         |
| i Project00xbw                                    |                                          |         |
|                                                   |                                          |         |
|                                                   |                                          |         |
|                                                   |                                          |         |
|                                                   |                                          |         |
|                                                   |                                          |         |
|                                                   |                                          |         |
|                                                   |                                          |         |
|                                                   |                                          |         |

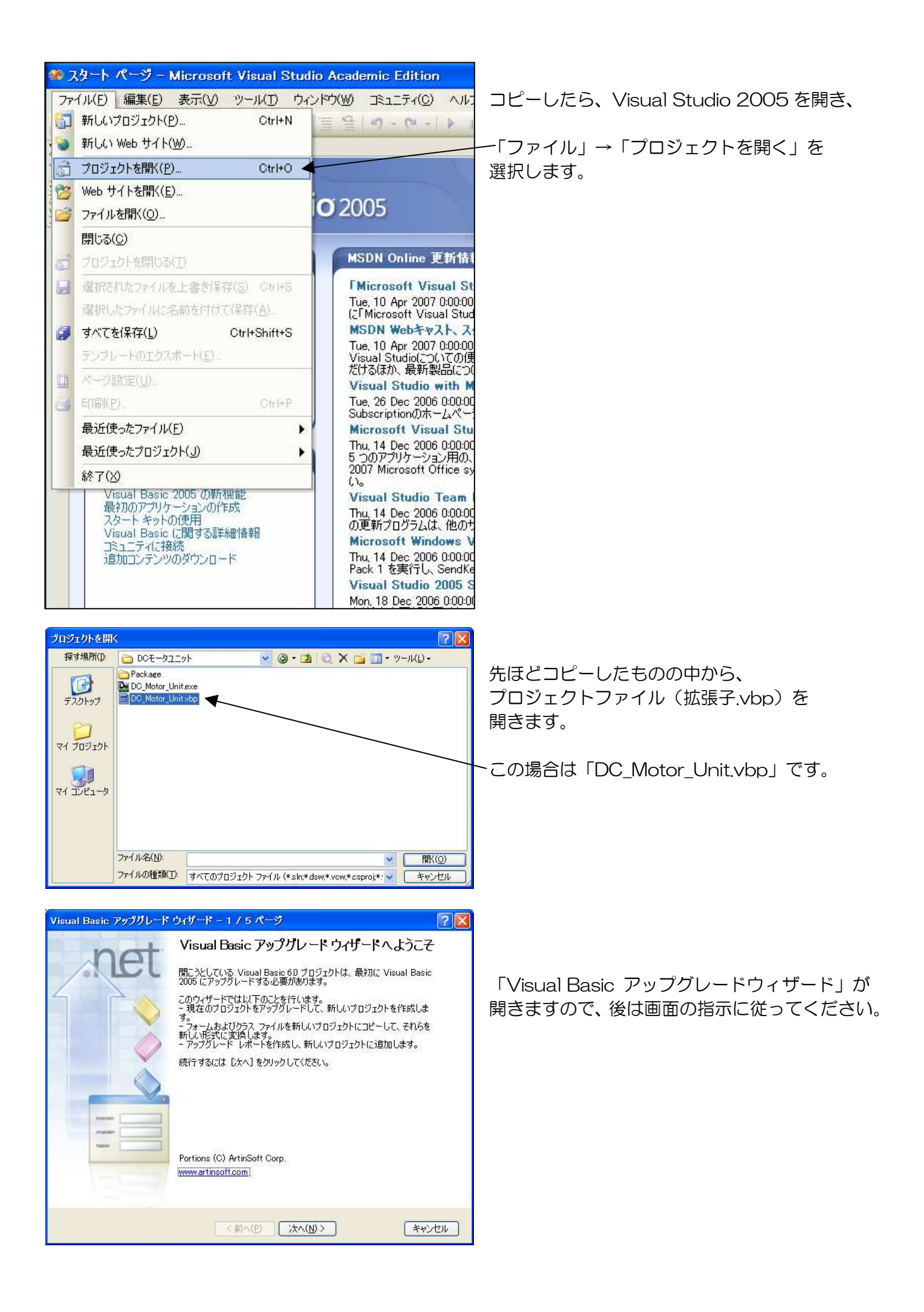

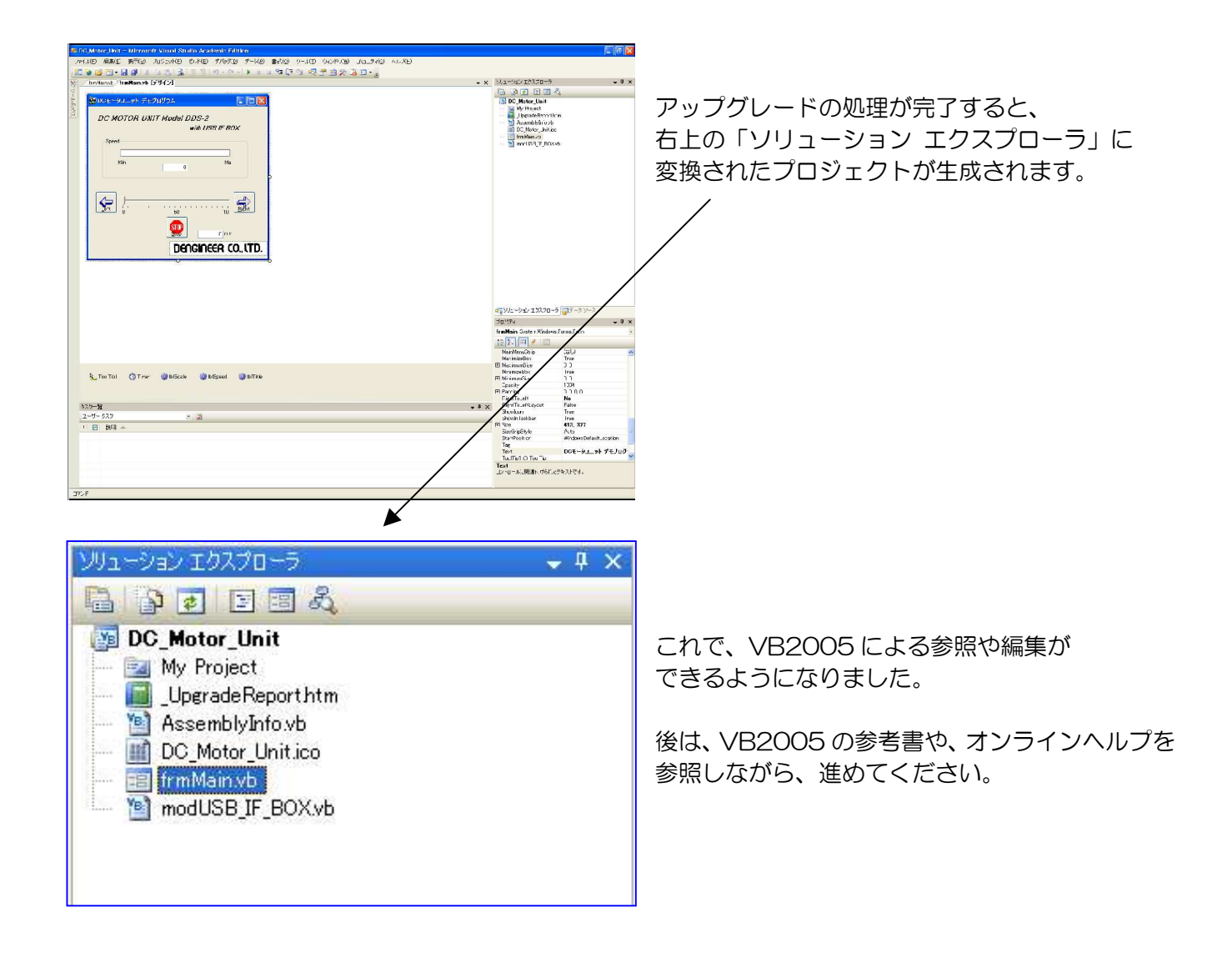

## 3. 変更点についての有益な情報

Visual Studio 2005 には、オンラインヘルプが付属されており、その中に、 「Visual Basic 6.0 ユーザー向けのヘルプ」というものが収録されています。

当社のサンプルプログラムのオリジナルとの違いや、おかしな動作をした時の対処のしかたについて、 参考になると思います。

オリジナルの VB6 のものから VB2005 へ適切に変換されなかった部分も、少なからず存在すると思われますので、このヘルプを活用して、修正することをお勧めします。

こうした作業により、VB2005というプログラミング言語についての理解が、より深まることでしょう。

| Ø Visual Basic 6.0 ユーザー向けのヘルプ - Microsoft Visual Studio 2005ドキュメント - Microsoft Document Explorer 🛛 🔲 🖾                                                                                                    |                                                                                                    |  |  |
|----------------------------------------------------------------------------------------------------|----------------------------------------------------------------------------------------------------|--|--|
| ファイル(E) 編集(E) 表示(V) ツール(I) ウィンドウ(W) ヘルプ(H)                                                                                                    |                                                                                                    |  |  |
| 🔆 🕜 戻る(B) 🕤 📝 🍓 🔩 A <sup>*</sup> 🔘 カテゴリから検索(D) 🔹 🔍 検索(S) 🔥 キーワード(D) 🧒 目次(C) 👿 ヘルブのお気に入り(P) 📑 📿 🌚 質問(A) 🗞 🧏 🖕                                                                                                    |                                                                                                    |  |  |
| 目次 <b>→</b> ╄ ×                                                                                                    | /Visual Basic 6.0 ユーザー向けのヘルプ ・ ×                                                                     |  |  |
| フィルタ条件(1):                                                                                                    | URL: ms-help://MS.VSCC.v80/MS.MSDN.v80/MS.VisualStudio.v80.ja/dv_vbvers/html/ee58e3b4-a0bc-4cfc-b; 👻 |  |  |
| Visual Basic 💌                                                                                                    | Visual Basic の概念                                                                                     |  |  |
| <ul> <li>目次</li> <li>イルタ条件①:</li> <li>Visual Basic</li> <li>開発ツールと言語ドキュメント</li> <li>Visual Studio の統合開発環境</li> <li>使用する技術とツールの決定</li> <li>Windows ペースのアブリケーション、コンポーネント</li> <li>Visual Studio での NET Framework プログラミン</li> <li>Visual Basic の クログラミン</li> <li>Visual Basic 60 ユーザー向けのヘルプ</li> <li>Visual Basic 70 クリケーションの開発</li> <li>Visual Basic 70 クリケーションの開発</li> <li>Visual Basic 70 クリケーションの開発</li> <li>Visual Basic 70 クリケーションの開発</li> <li>Visual Basic 70 クリケーションの開発</li> <li>Visual Basic 70 クリケーションの開発</li> <li>Visual Basic 70 クリケーションの開発</li> <li>Visual Basic 70 クリケーションの開発</li> <li>Visual Basic 70 クリケーションの開発</li> <li>Visual Basic 70 クリケーションの開発</li> <li>Visual Basic 70 クリケーションの開発</li> <li>Visual Basic 70 クリケーションの開発</li> <li>Visual For 90</li> <li>Visual Studio Team System ドキュメント</li> <li>エンターブライズ サーバーと開発</li> <li>Uffice ソリューションの開発</li> <li>Web の開発</li> <li>Win32 と COM の開発</li> <li>E Aution Team System Explorer</li> <li>(Aution Team System Explorer)</li> <li>(Aution Team System Explorer)</li> <li>(Aution Team System Field)</li> <li>(Aution Team System Field)</li> <li>(Aution Team Field)</li> <li>(Aution Team Field)</li> <li>(Aution Team F</li></ul> | Visual Basic 6.0 ユーザー向けのヘルブ< ×                                                                       |  |  |
|                                                                                                    | <u>デバッグ (Visual Basic 6.0 ユーザー向け)</u><br>デバッグの変更点                                                    |  |  |
|                                                                                                    | セットアップと配置 (Visual Basic 6.0 ユーザー向け)<br>セットアップおよび配置の変更点                                               |  |  |
|                                                                                                    | <u>ローカリゼーションとグローバリゼーション (Visual Basic 6.0 ユーザー向け)</u><br>ローカライゼーションの変更点                              |  |  |
|                                                                                                    | <u>Windows API プログラミング (Visual Basic 6.0 ユーザー向け)</u><br>Windows API. へのアクセス方法の変更点                    |  |  |
|                                                                                                    | <u>レジストリ アクセス (Visual Basic 6.0 ユーザー向け)</u><br>レジストリ値の設定および取得の変更点                                    |  |  |
|                                                                                                    | <u>定数の対応関係 (Visual Basic 6.0 ユーザー向け)</u><br>Visual Basic 2005 で変更された定数の変更点                           |  |  |
| < ×                                                                                                    | オブジェクト ライブラリと名前空間 (Visual Basic 6.0 ユーザー向け)                                                          |  |  |
| ③目次 ふキーワード 「国へルブのお気に入り  Visual Basic 0.0 のイリンエジド ライフラリと Visual Basic 2003 の名前主面の相違点と類以点                                                                                                    |                                                                                                    |  |  |
| ページが表示されました                                                                                                    |                                                                                                    |  |  |